## Leitfaden zur Installation für Android Geräte

SIGNIA-App für bluetoothfähige Hörsysteme

## HÖRGERÄTE ISermann

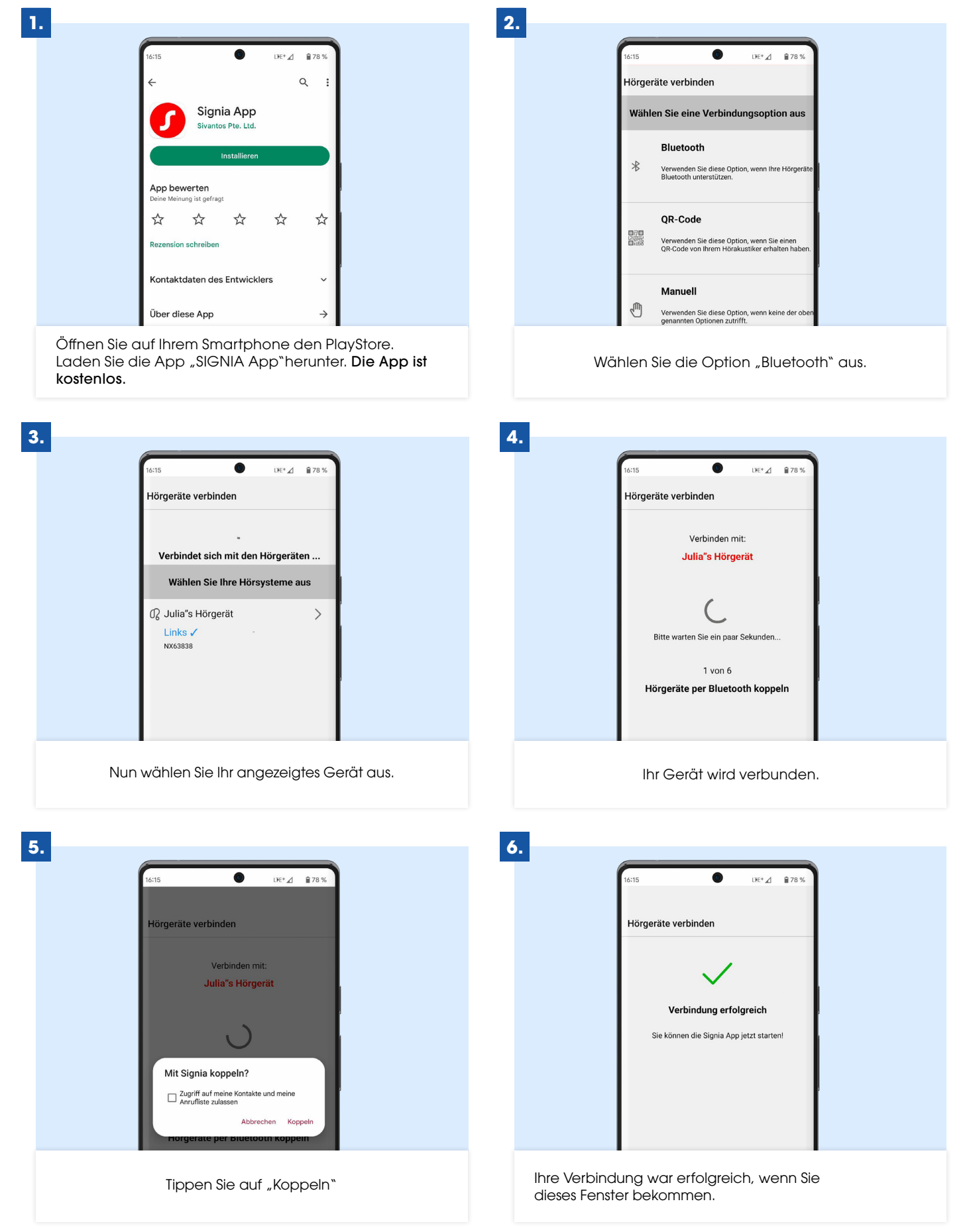

Stimmen Sie den Nutzungsbedingungen und Datenschutzhinweisen zu. Möchten Sie bei Bedarf den Fernwartungs-Service "TeleCare" nutzen, wählen Sie als nächstes "Fortfahren". So ist es uns möglich, Ihnen auch aus der Ferne zu helfen und Ihre Hörsysteme nachzujustieren.